# The PIUG Wiki -A New Medium for PIUG Collaboration and Discussion

## PIUG 2008 Northeast Conference

## Thomas E. Wolff, Ph.D. Wolff Information Consulting LLC

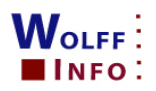

# The Journey Begins – May 2008

- Committee Functions
  - Email used for almost all team communication
  - Board of Directors discussion list board-piug@piug.org
  - Sponsorship committee pbwiki
  - New committees and task forces forming
- www.piug.org
  - Obsolete pages, e.g. KnowledgeBase
  - HTML difficult for contributors to maintain, e.g. meetings
  - Non-collaborative, i.e. one webmaster
- PIUG-L
  - Erratic, little-used archives
  - No attachments
  - Out-of-office messages
  - Users occasionally reported PIUG-L as spam

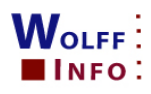

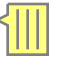

# Why and How

The mission of PIUG is to support, assist, improve and enhance the success of patent information professionals through leadership, education, communication, advocacy and networking.

"Web 2.0 is a living term describing changing trends in the use of World Wide Web technology and web design that aims to enhance creativity, information sharing, collaboration and functionality of the web... such as socialnetworking sites, video sharing sites, wikis, blogs, and folksonomies." [Wikipedia]

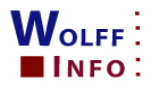

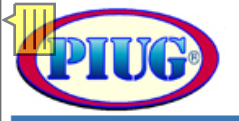

## wiki.piug.org

😼 Log <u>I</u>n Home View PIUG Website

Dashboard > Patent Information Users Group > PIUG Space

### Add Content

#### Browse

- News
- Recently Updated
- Space Pages
- Space Bookmarks
- Space Labels
- Attachments index
- Second Property Property 2018

### Navigation

#### PIUG Space

- Forum Ask PIUG Leadership
- Forum Electronic Communications
- Dorum Job Postings
- Forum PIUG Discussion
- Knowledge Pages
- PIUG Internet Disclaimer & Copyright Notice
- Patent Meetings, Conferences, and Seminars
- Patent Resources
- Training Opportunities
- ..... 🗋 Wiki Basics

### PIUG Website

- PIUG Home
- PIUG Discussion List
- Bylaws
- Committees
- Members Only
- Membership
- Newsletter
- Officers
- Vendors

### **PIUG Space** rom Wolff , last edited by Admin - Tom Wolff on Oct

10, 2008 21:35

Labels:

navigation, committee, forum, member, benefits, disclaimer, copyright

### Table of Contents

- Access and Member Benefits
- Team Wiki Spaces
- Open Discussion Forums
- Navigation through the wiki
- Internet Disclaimer & Copyright Notice
- Tag Cloud

## Access and Member Benefits

View-only access to the public PIUG wiki space is available to all without registration or login.

#### Register and login to contribute to the PIUG wiki

- Post topics, replies and comments
- Add and edit pages
- Watch pages to get email messages providing new or changed content
- Create RSS feeds
  - Create personal favorites
  - Access functions available to PIUG members (described below)

Registration to the PIUG wiki is available to all individuals worldwide.

Some content and functions are reserved for current PIUG members. An automatic membership validation process is underdevelopment. PIUG members must be sure to use the same email address for their PIUG Wiki and 123SignUp membership registrations. Members may check their PIUG Member Profile via the PIUG Membership page.

#### PIUG Member Benefits include these wiki operations

- Access members-only content (pending)
- Create Personal Space
- Add and edit news items
- Add and edit job postings in Forum Job Postings
- Edit access to training pages
- Add and edit space bookmarks
- Attach documents to wiki pages

## Page continues below

Search 2

## **Anonymous View-only Access**

PIUG Websit

Dashboard > Patent Information Users Group >

View

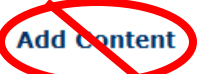

#### Browse

Home

#### News

- Recently Updated
- Space Pages
- Space Bookmarks
- 除 Space Labels
- Nattachments index
- People Directory

### Navigation

#### 🕤 PIUG Space

- Forum Electronic Communications
- ----- Forum Job Postings
- 🗉 📄 Forum PIUG Discussion
- 🗄 🖳 📄 Knowledge Pages
- PIUG Internet Disclaimer & Copyright
- Patent Meetings, Conferences, and Seminars
- 🗄 📄 Patent Resources
- 🗄 🗋 Training Opportunities
- ····· 🗋 Wiki Basics

### PIUG Website

- PIUG Home
- PIUG Discussion List
- Bylaws
- Committees
- Members Only
- Membership
- Newsletter
- Officers
- Vendors
- . . .....

## PIUG Space

UG Space

Added by <u>Admin - Tom Wolff</u> , last edited by <u>Admin - Tom Wolff</u> on Oct 10, 2008 21:35

Labels:

navigation, committee, forum, member, benefits, disclaimer, copyright

#### Table of Contents

- Access and Member Benefits
- Team Wiki Spaces
- Open Discussion Forums
- <u>Navigation through the wiki</u>
- Internet Disclaimer & Copyright Notice
- <u>Tag Cloud</u>

## **Access and Member Benefits**

View-only access to the public PIUG wiki space is available to all without registration or login.

#### Register and login to contribute to the PIUG wiki

- Post topics, replies and comments
- Add and edit pages
- Watch pages to get email messages providing new or changed content
- Create RSS feeds
- Create personal favorites
- Access functions available to PIUG members (described below)

Registration to the PIUG wiki is available to all individuals worldwide.

Some content and functions are reserved for current PIUG members. An automatic membership validation process is underdevelopment. PIUG members must be sure to use the same email address for their PIUG Wiki and 123SignUp membership registrations. Members may check their PIUG Member Profile via the <u>PIUG Membership page</u>.

#### **PIUG Member Benefits include these wiki operations**

- Access members-only content (pending)
- Create Personal Space
- Add and edit news items
- Add and edit job postings in Forum Job Postings
- Edit access to training pages
- Add and edit space bookmarks
- Attach documents to wiki pages

<u>Tom Wolff</u> on Oct

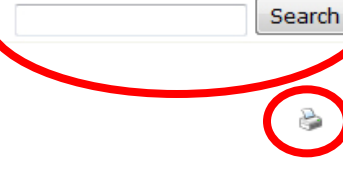

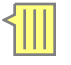

# Wiki Login Screen

| PIUG          |                                                          |        |
|---------------|----------------------------------------------------------|--------|
| Home Velocite |                                                          |        |
|               |                                                          | Search |
|               | Enter your account details below to login to Confluence. |        |
|               | End User Agreement                                       |        |
|               | <u>U</u> sername:                                        |        |
|               | <u>P</u> assword:                                        |        |
|               | <u>Remember my login on this computer</u>                |        |
|               | Log In                                                   |        |
|               | Not a member? <u>Signup</u> for an account.              |        |
|               |                                                          |        |

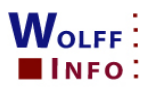

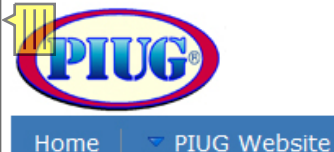

## Wiki Signup Screen

Search

Create an account to access Confluence.

### Already have an account? Log In.

#### **End User Agreement**

Welcome to the PIUG wiki. Do not use an email address for your username. Email addresses change often but your username can not be changed, only deleted. Use your name or recognizable alias as your username. All users who use an email address as username will have to signup again. Validation of wiki users with the current PIUG membership list will be implemented soon to account for members-only content in the wiki. When that happens, users will need to have the email addresses for the wiki and their PIUG membership the same in order to access the wiki members-only content.

#### Personal details

These will be used to identify you as you contribute to the Confluence site. Any notifications from the system will be sent to this email address. Also, if you lose your password, you can have a new one sent to your email address.

| Full Name: |  |
|------------|--|
| Email:     |  |

Use same email address as PIUG membership

#### Choose a username

Your username will be used to log in to Confluence. This must be unique: for example John Smith could use jsmith. Alternatively you can use your email address as your username.

Username: Same as email

#### Choose a password

Finally, choose a password for your account. Pick something you will be able to remember, but that someone else (even someone who knows you well) would not be able to guess.

To make sure you do not mistype your password, you must enter it twice.

| Password: |  |
|-----------|--|
| Confirm:  |  |

Signup

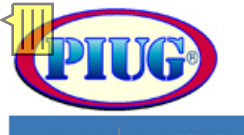

# Wiki Signup Screen

Home <u>P</u>IUG Website

Search

Create an account to access Confluence.

### Already have an account? Log In.

#### **End User Agreement**

Welcome to the PIUG wiki. Do not use an email address for your username. Email addresses change often but your username can not be changed, only deleted. Use your name or recognizable alias as your username. All users who use an email address as username will have to signup again. Validation of wiki users with the current PIUG membership list will be implemented soon to account for members-only content in the wiki. When that happens, users will need to have the email addresses for the wiki and their PIUG membership the same in order to access the wiki members-only content.

#### **Personal details**

These will be used to identify you as you contribute to the Confluence site. Any notifications from the system will be sent to this email address. Also, if you lose your password, you can have a new one sent to your email address.

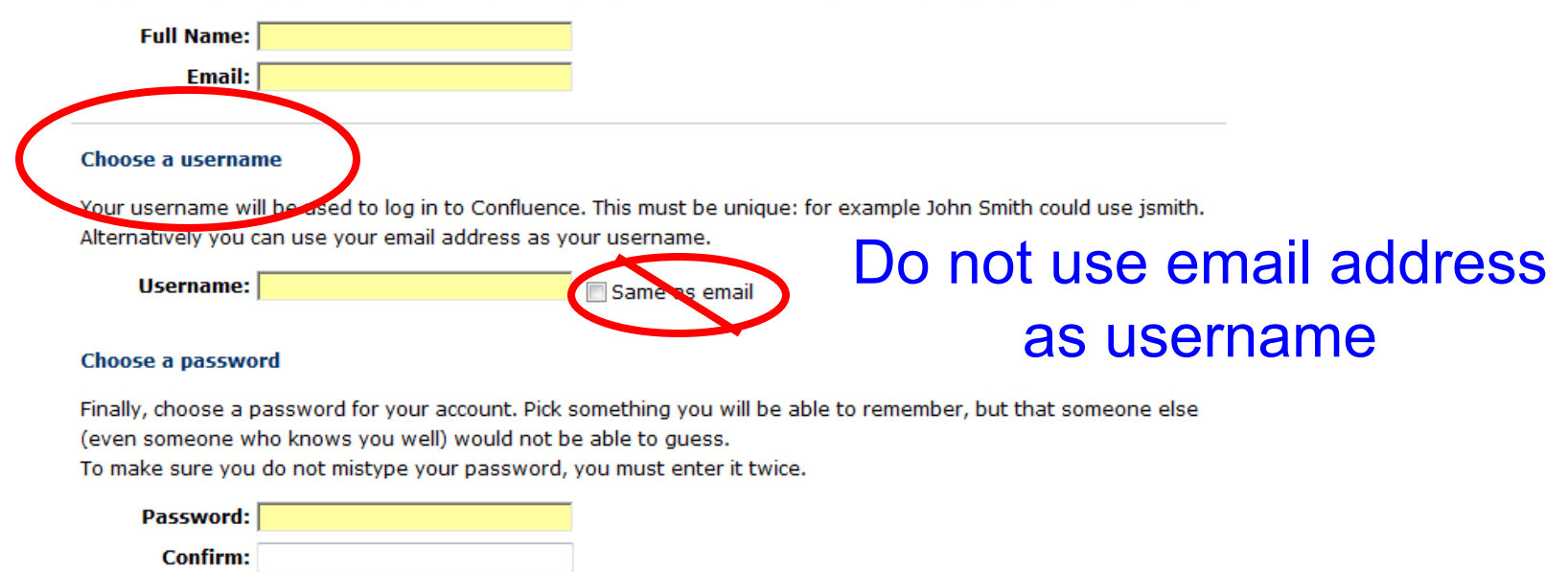

Signup

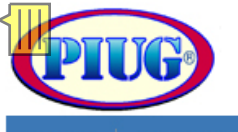

#### Home **PIUG Website**

Wiki Signup Screen

Search

Create an account to access Confluence.

#### End User Agreement

Welcome to the PIUG wiki. Do not use an email address for your username. Email addresses change often but your username can not be changed, only deleted. Use your name or recognizable alias as your username. All users who use an email address as username will have to signup again. Validation of wiki users with the current PIUG membership list will be implemented soon to account for members-only content in the wiki. When that happens, users will need to have the email addresses for the wiki and their PIUG membership the same in order to access the wiki members-only content.

Already have an account? Log In.

#### Personal details

These will be used to identify you as you contribute to the Confluence site. Any notifications from the system will be sent to this email address. Also, if you lose your password, you can have a new one sent to your email address.

| Full Name: |  |
|------------|--|
| Email:     |  |

#### Choose a username

Your username will be used to log in to Confluence. This must be unique: for example John Smith could use jsmith. Alternatively you can use your email address as your username.

|   | Il comame:                                                                     |                                    |
|---|--------------------------------------------------------------------------------|------------------------------------|
| ( | Choose a password                                                              |                                    |
|   | Einally, choose a password for your account. Pick something you will be able t | to remember, but that someone else |
|   | (even someone who knows you well) would not be able to guess.                  |                                    |
|   | To make sure you do not mistype your password, you must enter it twice.        | Password: > 6 chars inc            |
|   | Password:                                                                      | 1 assure 0 chars inc               |
|   | Confirm:                                                                       | $\geq$ 1 number & $\geq$ 1 letter  |
|   |                                                                                |                                    |

# Logged In Edit/Add Access

Edit PIUG Website

Tom Wolff Log Out

Dashboard > PIUG Space > PIUG Space

View

### Add Content

Home

Add Page

Browse

- News
- Recently Updated
   Space Pages
   Space Labels
   Attachments index
- SPeople Directory

## Navigation

- PIUG Space
- ----- Forum Ask PIUG Leadership
- Forum Electronic Communications
- E- Forum Job Postings
- E. Forum PIUG Discussion
- ----- Forum Situations Wanted
- 🗄 🗋 Knowledge Pages
- Members-Only Resources
- PIUG Internet Disclaimer & Copyright Notice
- ... Patent Meetings, Conferences, and Seminars
- 🗄 🗋 Patent Resources
- Training Opportunities
- 🗄 🗋 Using the PIUG Wiki

### **Upcoming PIUG events**

- PIUG 2009 Boston Biotechnology Meeting
- PIUG 2009 Annual Conference

### **PIUG Website**

PIUG Home PIUG Discussion List

## **PIUG Space**

Added by <u>Admin - Tom Wolff</u>, last edited by <u>Admin - Tom Wolff</u> on Nov 18, 2008 19:38

### Table of Contents

- <u>Access and Member Benefits</u>
- Where to put your content
- PIUG Discussion Forum
- Team Wiki Spaces
- Open Discussion Forums
- Navigation through the wiki
- Internet Disclaimer & Copyright Notice
- Label Cloud

## **Access and Member Benefits**

View-only access to the public PIUG wiki space is available to all without registration or login.

Register and login to contribute to the PIUG wiki

- · Post topics, replies and comments
- Add and edit pages
- Watch pages to get email messages providing new or changed content
- Create RSS feeds
  Create personal favorites
- Access functions available to PIUG members (described below)

Registration to the PIUG wiki is available to all individuals worldwide.

Some content and functions are reserved for current PIUG members.

Are you recognized as a PIUG member? Yes if you can view the <u>PIUG Members-Only Resources</u> page.

If not, the PIUG Admin (piugwikimaster @ gmail.com) may not know you have registered or you may not actually be on the current PIUG membership list. An automatic membership validation process is under development. PIUG members must be sure to use the same email address for their PIUG Wiki and 123SignUp membership registrations. Members may check their PIUG Member Profile via the <u>PIUG Membership page</u>.

### **PIUG Member Benefits include these wiki operations**

- Access members-only content (pending)
- Create Personal Space
- Add and edit news items
- Add and edit job postings in Forum Job Postings

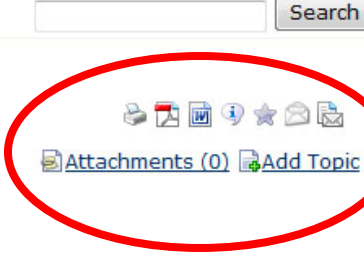

- •Edit page (as applicable)
- Printer friendly version
- Export to Adobe Acrobat
- •Export to MS Word
- •Page info with tiny link
- •Add as favorite
- Watch this page
- Watch page family
- Manage attachments
- Add topic

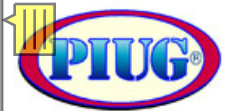

## **Personal Options**

| Home 🗢 <u>V</u> iew 🗢 <u>E</u> dit 🔷 <u>P</u> IU                                                                                 | JG Website Tom Wolff Log Out                                                                                                    |
|----------------------------------------------------------------------------------------------------|----------------------------------------------------------------------------------------------------|
| Dashboard > PIUG Space > PIUG Space                                                                                              | Search Search                                                                                                    |
| Add Content<br>Add Page<br>Add Page<br>Add News<br>Browse<br>News<br>Recently Updated<br>Space Pages<br>Space Labels<br>Add Page | PIUG Sp   Added by Adr   Added by Adr   18, 2008 19:   Control   Control   Drafts   Labels   Vhere   Natch this Space   Natch this Space   Natch this Space   Natch this Space   Natch this Space   Natch this Space   Page Family Watches                                                                                                    |
| SAttachments index<br>People Directory                                                                                           | <ul> <li><u>Navigation through the wild</u></li> <li><u>Internet Disclaimer &amp; Copyright Notice</u></li> <li><u>Label Cloud</u></li> </ul>                                                                                                    |
|                                                                                                    | Access and Member Benefits<br>View only access to the public PIUG wiki space is available to all without registration or login.<br>Register and login to contribute to the PIUG wiki<br>Post topics, replies and comments<br>Add and edit pages<br>Watch pages to get email messages providing new or changed content<br>Create RSS feeds<br>Create personal favorites<br>Access functions available to PIUG members (described below)<br>Registration to the PIUG wiki is available to all individuals worldwide.<br>Some content and functions are reserved for current PIUG members.<br>Are you recognized as a PIUG member? Yes if you can view the <u>PIUC Members-Only Resources</u> page. |
| <ul> <li>PIUG 2009 Boston Biotechnology<br/>Meeting</li> <li>PIUG 2009 Annual Conference</li> </ul>                              | Innet, the PIUG Admin (plugwikimaster @ gmail.com) may becknow you have registered or you may not actually be on the current PIUG membership list. An externatic membership registration process is under development. PIUG members must be sure to use the same email address for their PIUG Wiki and 123SignUp membership registrations. Members may check their PIUG Member Profile via the <u>PIUG</u><br><u>Membership page</u> .                                                                                                    |
| PIUG Website                                                                                                    | Access members-only content (pending)     Create Personal Space                                                                                                    |

- PIUG Home **PIUG Discussion List**
- · Add and edit news items Add and edit job postings in Forum - Job Postings

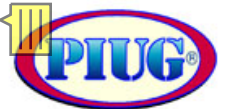

## **Members-only Options**

|           |                              |                       |                               |                                         | <u> </u>                |                               | -                    |                             |     |
|-----------|------------------------------|-----------------------|-------------------------------|-----------------------------------------|-------------------------|-------------------------------|----------------------|-----------------------------|-----|
| Home      |                              | <u>         E</u> dit | IUG Website                   | Tom Wolff Log <u>O</u> ut               |                         |                               |                      |                             |     |
| Dashboard | d > PIUG Space               | > PIUG Space          |                               | 💷 Profile                               |                         |                               |                      | Sea                         | rch |
|           |                              |                       |                               | ジ Edit Profile                          |                         |                               |                      |                             |     |
|           |                              |                       | PIUG Sp                       | Dergenal Chase                          |                         |                               |                      | $\frown$                    |     |
| Add Co    | ntent                        |                       | Added by Adr                  |                                         | <u>in - Tom Wolff</u> o | on Nov                        |                      | 8 🔁 🖻 🤉 🚖 🗟 🖥               |     |
| Addre     | -e                           |                       | 18, 2008 19:                  | . V Edit Personal Space                 |                         |                               | R                    | Attachments (0) - Unid Te   | -   |
| Sadd Ne   | ews                          |                       |                               | Recency viewed pages                    |                         |                               | 2                    | Attachments (U) and To      | DIC |
|           |                              |                       | Table of Con                  | Drafts                                  |                         |                               |                      |                             |     |
| Browse    | 2                            |                       | Tuble of con                  | 📎 Labels                                |                         |                               |                      |                             |     |
| News      |                              |                       | <u>Access</u>                 | Watch this Cases                        |                         |                               |                      |                             |     |
| Recent    | tly Updated                  |                       | <u>where</u> PIUG D           |                                         |                         |                               |                      |                             |     |
| Space     | Pages                        |                       | • Team                        | Space and Page Watches                  |                         |                               |                      |                             |     |
| Space     | Labels                       |                       | Open [                        | Page Family Watches                     |                         |                               |                      |                             |     |
| Attach    | ments index                  |                       | <u>Naviga</u>                 | tion through the wiki                   |                         |                               |                      |                             |     |
| M People  | Directory                    |                       | Interne                       | et Disclaimer & Copyright Noti<br>Cloud | ce                      |                               |                      |                             |     |
| Navigat   | tion                         |                       | • Laber (                     |                                         |                         |                               |                      |                             |     |
|           |                              |                       |                               | and Manshan Ray                         |                         |                               |                      |                             |     |
| For       | um - Ask PIUG Lead           | lership               | Access                        | and Member Ber                          | ierits                  |                               |                      |                             |     |
| E. Beru   | um - Electronic Com          | munications           | View-only a                   | access to the public PIUG w             | iki space is availa     | ble to all without regist     | ration or login.     |                             |     |
| Eor       | imittee<br>im - Job Postings |                       | <b>Register</b> an            | d login to contribute to the            | PIUG wiki               |                               |                      |                             |     |
| E B For   | um - PIUG Discussio          | n                     | Post toni                     | cs replies and comments                 |                         |                               |                      |                             |     |
| - Foru    | um - Situations War          | nted                  | Add and                       | edit pages                              |                         |                               |                      |                             |     |
| E Knor    | wledge Pages                 |                       | <ul> <li>Watch pa</li> </ul>  | ages to get email messages p            | roviding new or cha     | anged content                 |                      |                             |     |
| 🗄 🗋 Men   | bers-Only Resource           | ces                   | Create R                      | SS feeds                                |                         |                               |                      |                             |     |
| PIUC Noti | G - Internet Disclair        | mer & Copyright       | Create pe                     | ersonal favorites                       | mbora (decaribed b      | (alow)                        |                      |                             |     |
| Pate      | ent Meetings, Conf           | erences, and          | <ul> <li>Access it</li> </ul> | unctions available to PIOG me           | inders (described b     | (elow)                        |                      |                             |     |
| Sem       | inars                        |                       | Registration                  | to the PIUG wiki is available           | to all individuals we   | orldwide.                     |                      |                             |     |
| H-C Trai  | ning Opportunities           |                       | Some conter                   | nt and functions are reserved           | for current PIUG m      | embers.                       |                      |                             |     |
| E Usin    | g the PIUG Wiki              |                       |                               |                                         |                         |                               |                      |                             |     |
|           |                              |                       | Are you reco                  | ognized as a PIUG member? Ye            | es if you can view th   | e <u>PIUG Members-Only Re</u> | sources page.        |                             |     |
| Upcomi    | ing PIUG ev                  | ents                  | If not, the PI                | UG Admin (piugwikimaster @ gr           | nail.com) may not kn    | now you have registered or    | you may not actually | y be on the current PIUG    |     |
| - DILIG 3 | 000 Roston Ri                | intechnology          | membership                    | list. An automatic membership           | validation process is   | under development. PIUG       | members must be su   | ure to use the same email   |     |
| Meeting   | LOOP DOSCOT DI               | locechnology          | address for t                 | heir PIUG Wiki and 123SignUp i          | membership registra     | ations. Members may check     | their PIUG Member P  | Profile via the <u>PIUG</u> |     |
| PIUG 2    | 2009 Annual C                | onference             | Membership                    | page.                                   |                         |                               |                      |                             |     |
|           |                              |                       | PIUG Memb                     | er Benefits include these w             | iki operations          | ]                             |                      |                             |     |
| PIUG W    | /ebsite                      |                       | Access m                      | nembers-only content (pendin            | a)                      |                               |                      |                             |     |
|           |                              |                       | Create Pe                     | ersonal Space                           | 57                      |                               |                      |                             |     |
| PIUG Hor  | ne                           |                       | <ul> <li>Add and</li> </ul>   | edit news items                         |                         |                               |                      |                             |     |

Add and edit job postings in Forum - Job Postings

- **PIUG Home PIUG Discussion List**

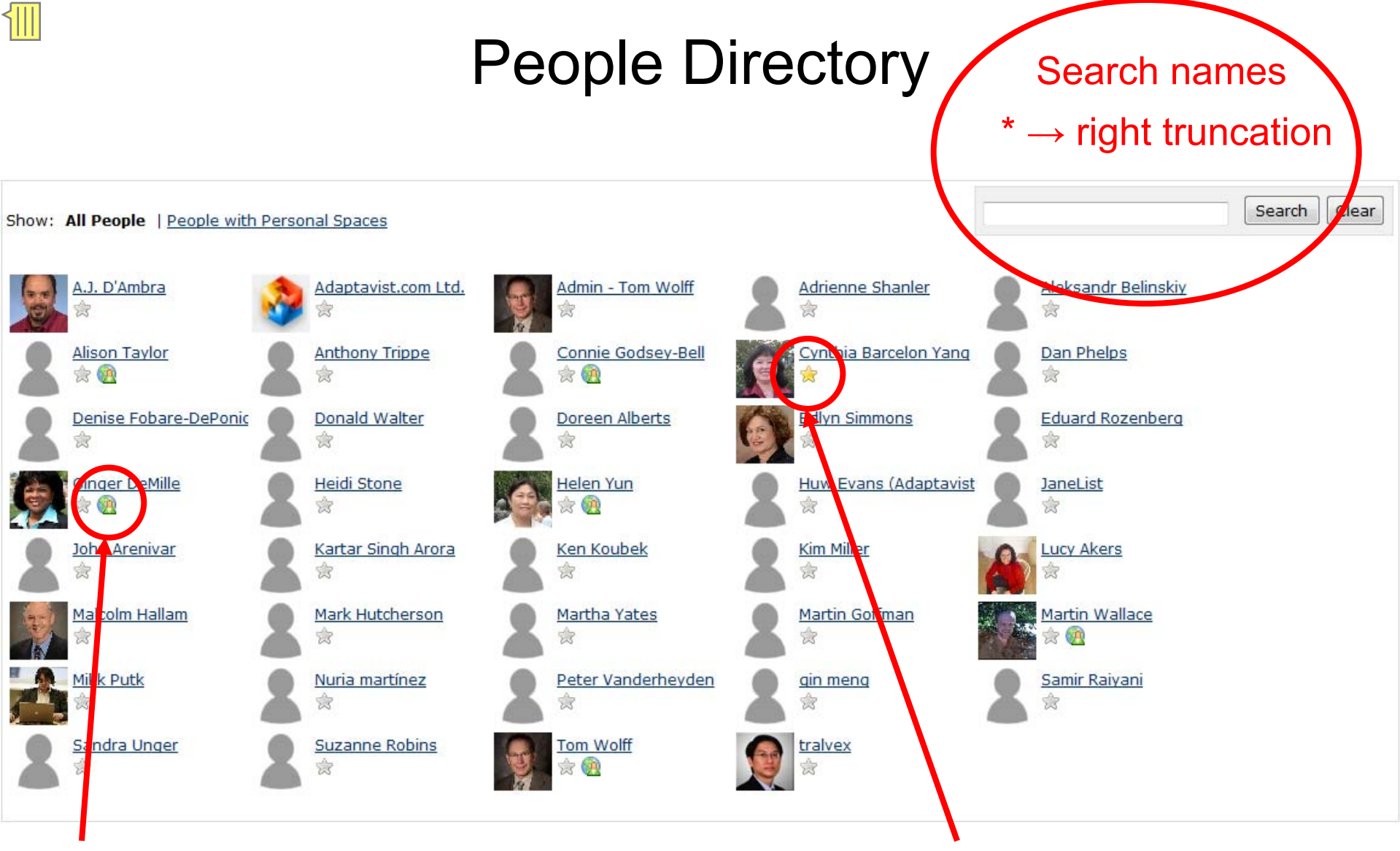

Globe → Member Personal Space

Yellow Star → Favorite

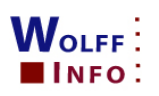

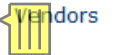

### Upcoming PIUG events

- PIUG 2008 Northeast Conference
- PIUG 2009 Boston Biotechnology Meeting
- PIUG 2009 Annual Conference

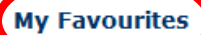

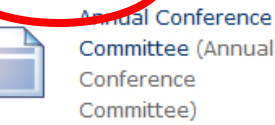

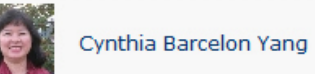

## Lower Part of **PIUG Space** Home Page

\$

## Team Wiki Spaces

[Board of Directors] (access limited to Directors)

Annual Conference Committee (access limited to committee members; committee chairs are Cynthia Yang and Doreen Alberts)

Executive Secretary Task Force (access limited to committee members; task force chair is Tony Trippe)

Membership Task Force (access limited to committee members; task force chair are Edlyn Simmons and Don Walter)

For other committees, task forces, teams, and Forums, see the Electronic Communications Committee Forum entry on Open vs. Private Team Collaboration for a list of other possible wiki spaces and forums. PIUG leaders and members should reply to that Forum topic in order to initiate action on these or other possible spaces or forums.

## **Open Discussion Forums**

## Watch all forums of interest

PIUG Discussion Forum -- Raise issues of interest to PIUG participants

Job Postings -- PIUG members may add new job postings or add comments or replies to existing ones

Ask PIUG Leadership Forum -- This forum will be monitored by the PIUG Board of Directors and leaders of committees, task forces and teams

Electronic Communications Committee Forum -- Share issues with others interested in electronic communications issue for PIUG

## Navigation through the wiki **Provide** feedback

Reorganization is an ongoing part of wiki development process. We are working on the left-side navigation area, the top menu bar, and the on page function icons. Please provide your input in the Electronic Communications Committee Forum.

## Internet Disclaimer & Copyright Notice

Understand the PIUG - Internet Disclaimer & Copyright Notice before using the PIUG Website and Wiki.

## Label Cloud

articles associations attorneys basics benefits books caplus **Certification** cipo conference copyright derwent disclaimer discussion edoc epo examples external faq\_sites **forum** fuld glossary guides history ipc job jpo law\_firms law\_school laws **IIaDIIITY** meeting member minesoft navigation news overview patent\_offices posting professional development questel references regulations seminar stn training tutorials university uspto wpi

Add labels (keywords) to pages to populate Label Cloud

## Access Spaces via Dashboard

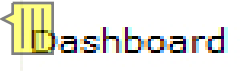

## Wiki Dashboard

## Welcome to Confluence

Confluence is the enterprise wiki designed to make it easy for you and your team to share information with each other, and with the world.

## Where do I start?

All content in Confluence is organised into *spaces*. So to start browsing content, simply click on one of the spaces listed below.

| Spaces: My New (2) All                                             | Lists only pages that user ca                                   | in access |
|--------------------------------------------------------------------|-----------------------------------------------------------------|-----------|
| Annual Conference Committee                                        |                                                                 | 🔞 📑 😒     |
| Board of Directors                                                 |                                                                 | 🄇 📑 😒     |
| Demonstration Space<br>A space which demonstrates Control          | onfluence functionality.                                        |           |
| Executive Secretary Task Force                                     |                                                                 | 🎯 📑 🔅     |
| Membership Task Force                                              |                                                                 | 🚳 📑 🚖     |
| Patent Information Users Group                                     | <u>D</u>                                                        | 🄇 📑 😒     |
| The Patent Information Users G<br>Society for Patent Information i | Froup, Inc. (PIUG) The International<br>is a notforprofit organ |           |

## Navigation

-

-

+

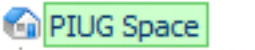

- Forum Ask PIUG Leadership
- Forum Electronic Communications
- 🗄 ··· 📄 Forum PIUG Discussion
  - 🗋 Knowledge Pages
    - Associations
    - ···· 📄 Global Record Breaking Patents
  - How to Become a Patent Information Professional
  - ···· 📄 PIUG History
  - PIUG Internet Disclaimer & Copyright Notice
  - Patent Meetings, Conferences, and Seminars
    - Patent Resources
      - Attorney and Law Firm Directories
      - China Native Patent Databases
      - ... General Patent Resources and Meta Sites
      - Patent Databases
      - Patent FAQ Sites
      - Patent Families
    - 🗄 🖓 Patent Information Bibliography
      - Patent Law Resources
      - Patent News Sources
    - 🗄 🗋 Patent Offices
  - Training Opportunities
    - ) Wiki Basics

# **PIUG Space Navigation**

Forums

Knowledge pages

Patent meetings etc.

Patent resources

Training opportunities

Wiki Basics

© 2008 Wolff Information Consulting LLC www.wolffinfo.com

## Forum - Electronic Communications Committee

Added by <u>Admin - Tom Wolff</u>, last edited by <u>Admin - Tom Wolff</u> on Oct 11, 2008 03:22 <u>Labels:</u> <u>forum, wiki, development, discussion</u> EDIT

This forum is open to all registrants to the PIUG Wiki. Tom Wolff is the committee chair.

### Moderators: Tom Wolff

\*Please add topics or post replies here relating to questions, suggestions, and concerns on Wiki development and usage matters.\*

### Add forum topic

| Files   | Торіс                                                                                                    | Author                                  | Replies | Last Post                               |
|---------|----------------------------------------------------------------------------------------------------|-----------------------------------------|---------|-----------------------------------------|
| <b></b> | The PIUG Wiki - A New Medium for PIUG Collaboration and Discussion<br>Tom Wolff's presentation at the PIUG 2008 Northeast Conference in New<br>Brunswick, NJ is attached hereon. Abstract: The new PIUG wiki is designed<br>to further the PIUG mission "to support, assist, improve and enhance the<br>success of patent information professionals | Tom Wolff<br>Oct 12, 2008 06:31         | 0       | -                                       |
|         | Attaching Documents - Quick Reference Guide<br>Attachments are accessible on any page via the EditAttachments menu bar<br>item or the "Attachments" link in the upper righthand corner of any page<br>that can handle attachments. The page that comes up offers a file location<br>box with Browse (your computer                                  | Admin - Tom Wolff<br>Oct 10, 2008 22:48 | 0       | -                                       |
|         | Wiki pages on Search engines<br>Don: The answer is YES. I expect it will take another few days or so for the<br>wiki pages to show up in Google et al. Note that only pages in the main<br>PIUG wiki space pages are accessible to search engines                                                                                                   | Admin - Tom Wolff<br>Oct 10, 2008 21:54 | 1       | Admin - Tom Wolff<br>Oct 10, 2008 22:10 |
|         | Open vs. Private Team Collaboration<br>Each committee, task force and team may have its own wikispace/forum or<br>may work as part of the principal PIUG wikispace/forum, either within the<br>main flow of the wiki or possibly as a subwiki/forum. Overall it would be<br>better to keep                                                          | Admin - Tom Wolff<br>Oct 03, 2008 12:21 | 2       | Admin - Tom Wolff<br>Oct 03, 2008 12:21 |

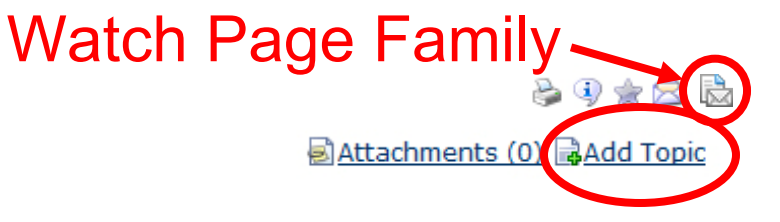

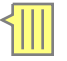

Add forum topic

## Watch Page Family

## Forum - PIUG Discussion

Added by <u>Admin - Tom Wolff</u>, last edited by <u>Admin - Tom Wolff</u> on Nov 17, 2008 03:01

Attachments (0) ₪Add Topic

As with all forums and pages, **to watch all existing and new topics and replies within this discussion forum**, either select "Watch this Space" under your username menu item or click on the Page Family Watch icon at the right end of the icons at the upper-right corner of the content area. More information is available on the <u>Watching Spaces</u>, Forums, and Pages - <u>Quick Reference Guide</u> page.

| Files | Торіс                                                                                                    | Author                                  | Replies | Last Post                                  |
|-------|----------------------------------------------------------------------------------------------------|-----------------------------------------|---------|--------------------------------------------|
|       | In light of the new PIUG Wiki, should the old email discussion list go away?<br>If so, when and how?<br>Hi Brian, Not sure why you would want to do this, but let me be the first to<br>volunteer to a) moderate the legacy list b) donate hosting services for the<br>legacy list I've had about 10 years of experience with listservs, both<br>using                                       | Brian Bridgewater<br>Oct 15, 2008 16:14 | 2       | & <u>Keith Nagel</u><br>Oct 21, 2008 23:07 |
|       | Should the PIUG discussion list only be for members and peer<br>organizations that PIUG has a "reciprocal" arrangement with?<br>PIUG has a longstanding agreement with the PATMG group of CILIP in the<br>UK to share the PIUG discussion list with them. Replacing the open email<br>discussion list with closed access to this wiki would leave our UK colleagues<br>out in the cold if we | Brian Bridgewater<br>Oct 15, 2008 16:36 | 2       | Edlyn Simmons<br>Oct 20, 2008 00:36        |
|       | Requirements for becoming professional searcher<br>Martin's forum topic corresponds to the message to the PIUG Discussion<br>List (PIUGL)on 05 Aug 2008<br>(http://www.questel.com/piuq/piuql2008/0570.html). I copied it in the PIUG<br>Discussion Forum to highlight the value of this new medium. This topic<br>would have been an                                                        | Martin Wallace<br>Sep 14, 2008 22:25    | 1       | Admin - Tom Wolff<br>Oct 08, 2008 21:04    |

## **Requirements for becoming professional searcher**

Added by Martin Wallace , last edited by Martin Wallace on Sep 14,

2008 22:25

Labels:

certification, professional development, liability EDIT

Dear PIUG Colleagues,

I'm curious what the requirements are for becoming a professional patent searcher, particularly in the mechanical and/or electrical arts, either as freelance/contract or working for a company. Is certification or licensing required? What type of legal liability is assumed? Any thoughts you may have are welcomed, please reply off list and I will post a summary for the list later.

Thank You,

Martin Wallace, Librarian Science & Engineering Center Raymond H. Fogler Library University of Maine Orono, ME 04469 207-581-1678 fax: 207-581-1653 martin.wallace @ umit.maine.edu http://www.library.umaine.edu/staff/wallace.htm

There are currently no attachments on this page.

 Browse...
 Attach

 Comments (1)
 Hide Comments

 Lide Comments
 Collapse All

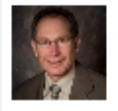

### Admin - Tom Wolff says:

Martin's forum topic corresponds to the message to the PIUG Discussion List (PIUG-L)on 05 Aug 2008 (<u>http://www.questel.com/piug/piugl2008/0570.html</u>). I copied it in the PIUG Discussion Forum to highlight the value of this new medium.

Oct 08

Attachments (0) Attachments (0)

Watch this page

## How to Become a Patent Information Professional

Added by Martin Wallace, last edited by Martin Wallace on Oct 08, 2008 21:15

Patent Labels: professional development, certification, liability EDIT Resources

🗟 Attachments (0) 🗟 Add Topic 🗟 Post Repl

Page

1

The following is a summary of responses to an inquiry that I made to the PIUG discussion email list in August 2008. This page is intended to provide information to newer information professionals with an interest in patent information and who are considering making patent information a major part of their career. In addition to this summary, I have also provided links directly to some of the more in-depth responses that I received, so that you can see how some current practitioners responded. Please feel free to make additions or corrections, or contact me and I will make the additions/corrections for you.

- Currently there are no concrete requirements or certifications for becoming a professional patent searcher. This may change over the next few years.
- It helps to have a degree in Library/Information Science and a bachelors or advanced degree in the technical area appropriate to the type of patent searching you're interested in (usually mechanical, electrical, biological, or chemical engineering).
- · For chemical and biological searching, it helps to have a masters or PhD in the subject area, but this is not usually the case for mechanical and electrical.
- Basic knowledge of patent law is useful. Some patent agents later become professional searchers (and vice-versa). Their knowledge of patent law is highly beneficial for helping clients evaluate patent information. However it is not a requirement for searchers to have been agents or to know patent law.
- Should have an understanding of the various patent search types and how to determine the appropriate search type based on a client's needs (don't expect the client to know). Search types include Novelty, Validity, Infringement, Freedom to Operate, and State-of-the-Art.
- · Should have experience with several patent and non-patent technical literature databases, as well as understanding of a variety of patent documents (issued patents, patent applications, file wrappers, other procedural filings) and how to search for them.
- Should enjoy reading patents, not merely tolerate working with them.
- Fluency in one or more of the following languages, besides English is useful: German, Japanese, and Chinese; other languages may also be useful.
- Should have professional indemnity insurance for their safety, but this is not required. Patent searchers being held legally liable for 'malpractice' is practically unheard of (one respondent pointed out one case where a searcher was sued for overlooking a very obvious piece of prior art -- see Practitioner Response A, below)
- Practitioner Response A
- Practitioner Response B
- Practitioner Response C
- Practitioner Response D

Several responses to my inquiry were to inform me of specialized training programs available for those interested in becoming professional patent searchers. These seem to range from programs for the beginner with little or no knowledge of patent information to advanced seminars for continuing education. This has given me the idea to create another page here on the wiki listing such programs. That will be available in the near future.

## 

## Additional Articles and References

Adams, Stephen. "Certification of the patent searching profession--a personal view". World Patent Int

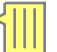

## Patent Meetings, Conferences, and Seminars

Added by <u>Admin - Tom Wolff</u>, last edited by <u>Admin - Tom Wolff</u> on Oct 10, 2008 20:43 <u>Labels:</u> <u>conference, seminar, external, meeting</u> EDIT

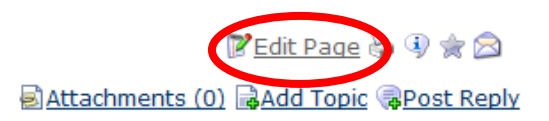

С

Contributors are encouraged to add information on meetings, conferences and seminars.

Please try to highlight specific topics or presentations that would be of particular interest to the patent information community, especially for meeting not otherwise targeted to our community.

Related pages:

- Previous PIUG Meetings (1999-2008)
- Previous Meetings/Conferences/Seminars

2008 2007 2006

- Ongoing Vendor Training
- Other Meeting Websites
- <u>Specific Training Opportunities</u>

| Date                     | Location             | Upcoming Meeting/Conference/Seminar                                                                                                    |
|--------------------------|----------------------|----------------------------------------------------------------------------------------------------|
| 8-11 October<br>2008     | Florence, Italy      | 11th FICPI Open Forum (The International Federation of Intellectual Property Attorneys)                                                                                                    |
| 19-22<br>October<br>2008 | Nice, France         | ICIC 2008 (Infonortics)<br>Topics: Tools for Competitive Intelligence (e.g., mining tools, visualisation tools, analysis tools, etc);<br>Challenges for the information community over the next five years; Changes in the information environment<br>for patents, innovation and intellectual property; Trends in Search Engines and Information Retrieval |
| 23-25<br>October<br>2008 | Washington,<br>DC    | 2008 AIPLA Annual Meeting                                                                                                    |
| 24-29<br>October<br>2008 | Columbus, OH         | 2008 ASIS&T Annual Meeting<br>"People Transforming Information - Information Transforming People"                                                                                                    |
| 28-30<br>October<br>2008 | Stockholm,<br>Sweden | EPO Patent Information Conference 2008                                                                                                    |
| 5-7<br>November<br>2008  | Tokyo, Japan         | 2008 Patent Information Fair and Conference (Japanese; English Translation)                                                                                                    |

# Training – Next Steps

- "PIUG Wiki: Tutorial and Open Discussion on Usage and Issues" – Wednesday, October 15<sup>th</sup>, 11:00am – 12:30 pm
- Webcast tutorials watch PIUG-L for announcements
- Wiki Basics on PIUG Wiki

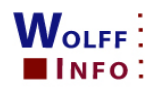

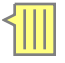

## Wiki Basics – Help Page

## Wiki Basics

Added by <u>Admin - Tom Wolff</u>, last edited by <u>Admin - Tom Wolff</u> on Oct 11, 2008 20:05

Labels: overview, examples, tutorials, guides, basics EDIT

## Table of Contents

Overview <u>PIUG wiki help pages</u> <u>How-to-do-it Confluence tutorials</u> <u>Helpful hints for new users to PIUG Wiki</u> <u>Quick tips</u> <u>Consistency and standards</u> <u>Other Wikis</u>

## **Overview**

A wiki is a Web-based application that allows people to add, remove, edit and change content through a browser. The ease of interaction makes wikis an effective tool for collaboration. Wikis can be considered a content management system. This PIUG wiki uses <u>Confluence</u> software developed by and licensed from Atlassian. More information is available via these links:

- Video by Atlassian: Confluence overview (00:06:05)
- Wikipedia definition of a wiki

## **PIUG wiki help pages**

Attaching Documents - Quick Reference Guide

## How-to-do-it Confluence tutorials

- Confluence User Guide
- <u>Notation Guide</u> the place to go for all notation help including:
  - Text Formatting

📝 Edit Page ≽ 💷 🚖 🙆

Attachments (2) 🗟 Add Topic 🗟 Post Reply

# Moving Forward

- PIUG participants register for wiki and add photos
- PIUG members create Personal Spaces
- Contribute to Knowledge, Resource, Meeting, and Training pages
- Participate in forums and team spaces
- Add watches to PIUG space and/or specific forums and pages
- Team leaders or designees become space admins
- Co-webmaster for www.piug.org
  - Modest graphic and navigation changes
  - Manage conference pages